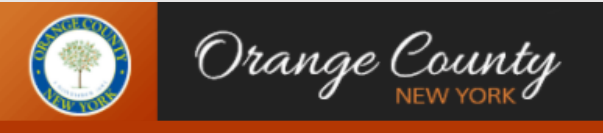

## ROLE-ATTENDEE

# **Getting Started**

### 1. Find your meeting

### A. Open the Orange County Meeting Website

Open a browser window and enter the **"Orange County Meetings"** website URL and press **"Enter"** or **"Return"** on your keyboard.

#### **Orange County Meeting URL:**

https://meetings.ocny.clients.superb.net

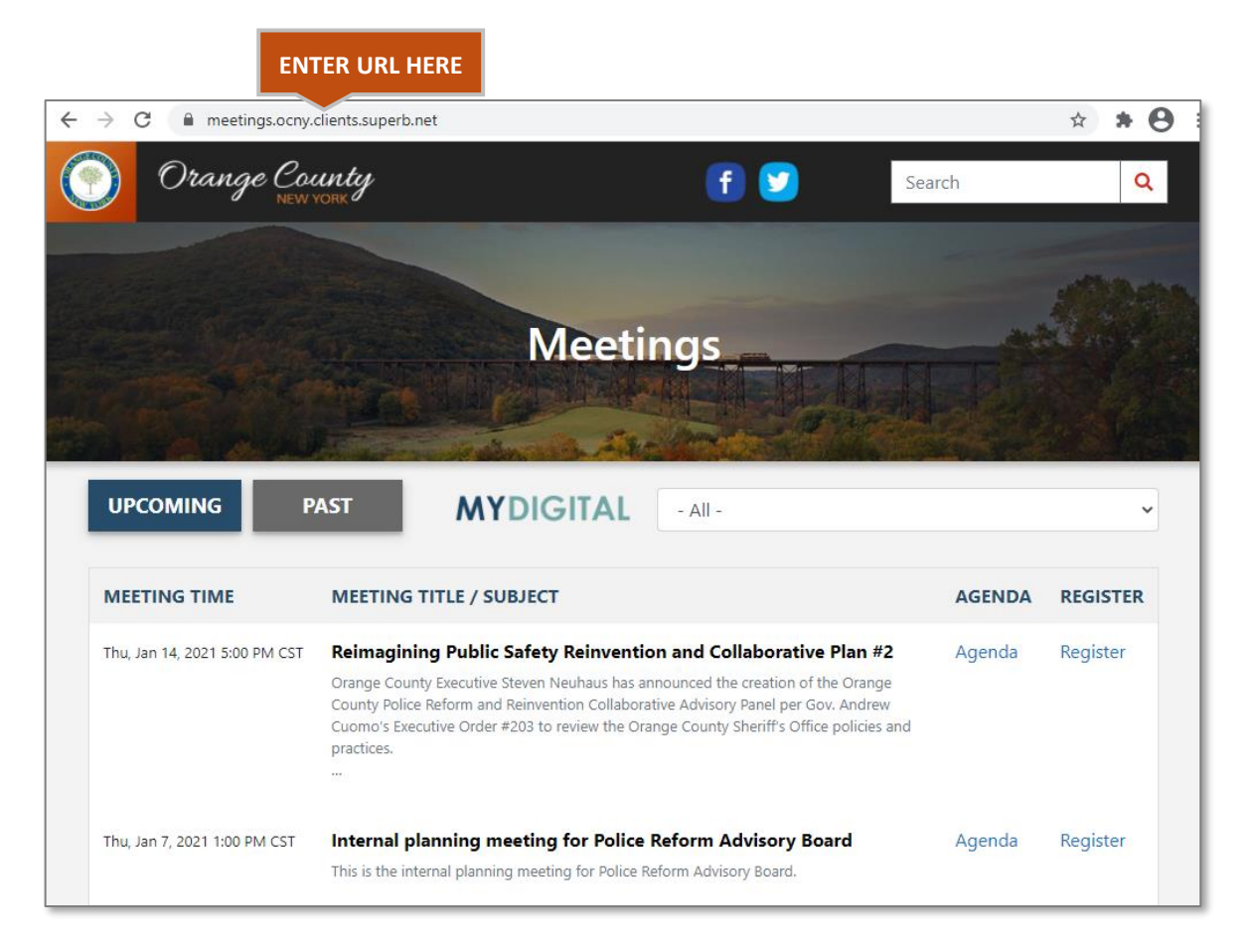

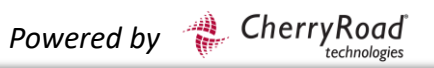

#### **B. Search for your specific meeting**

Use the **MYDIGITAL** dropdown field to locate the applicable meeting group.

In this example, **Emergency Management and Policing** is used.

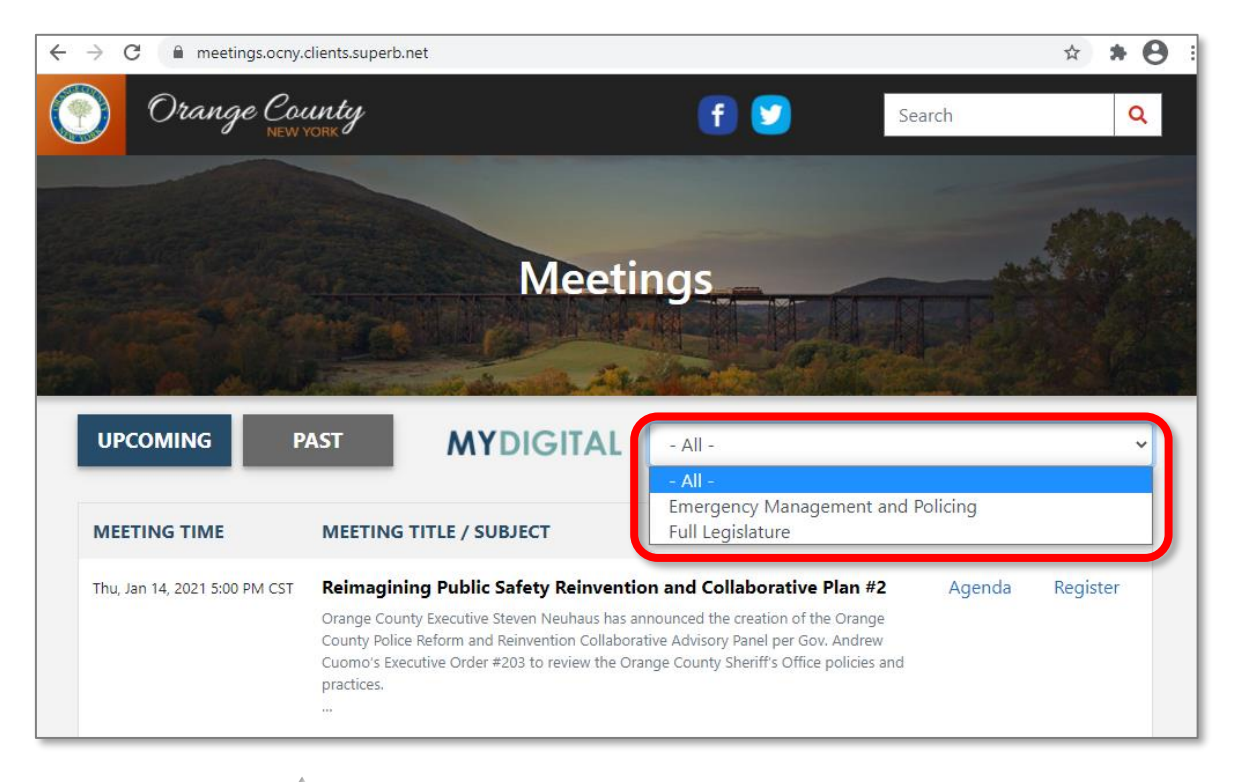

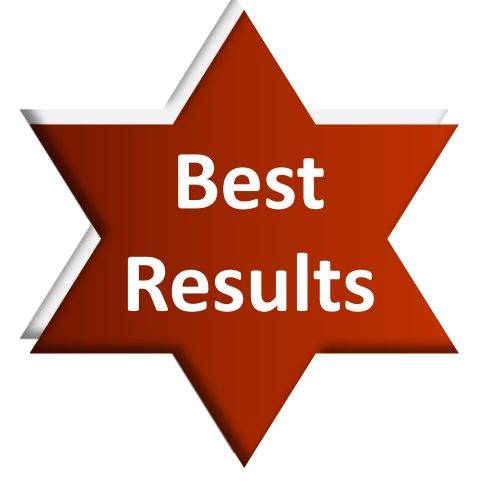

Use a computer with Chrome, Firefox, or Safari as the browser. Please note that Internet Explorer and earlier versions of Edge are not supported.

If you are joining from an iOS device, only Safari is supported.

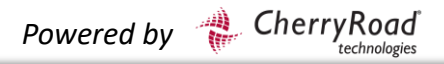

### **C. Group Meeting List Automatically Updates**

After selecting the applicable meeting group, a list of meetings for the specific group will be displayed. You can view upcoming meetings or past meetings by toggling between the **'Upcoming'** and **'Past'** tabs.

The illustration below reflects the automatic updates.

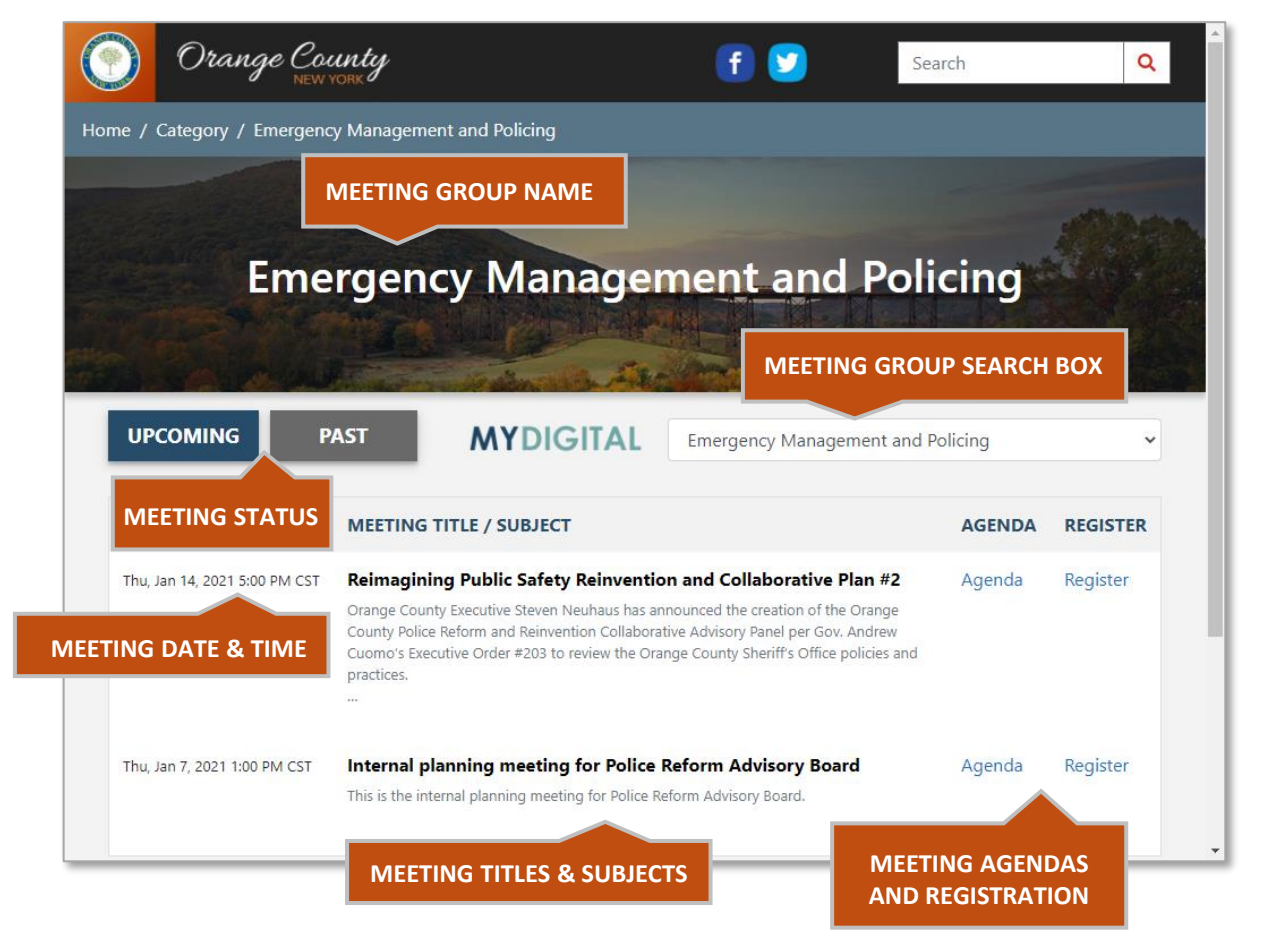

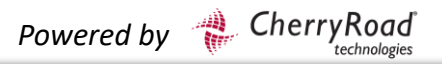

## **Getting Started Continued**

### 2. Register for your meeting

#### **A. Register Link**

Select the "Register" link to open the registration page.

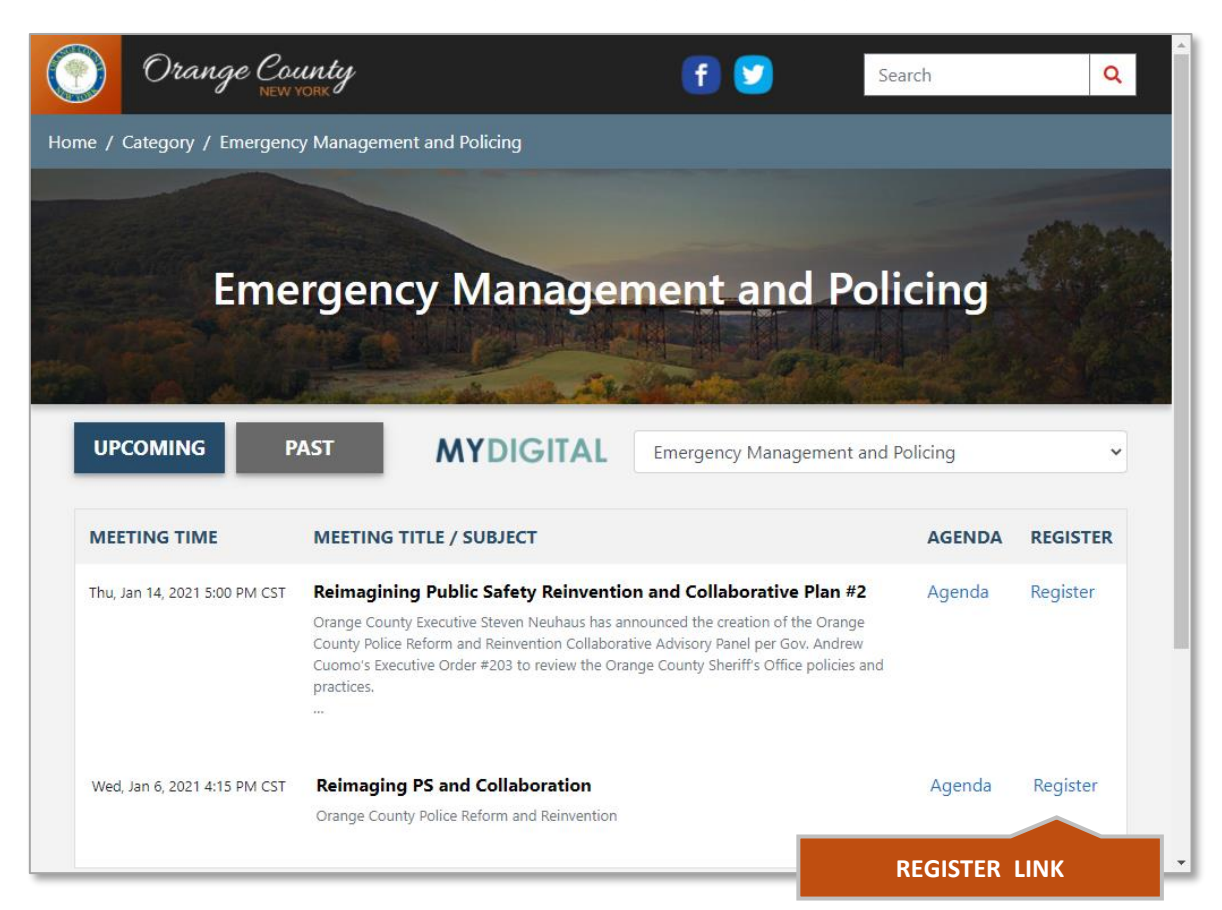

### **B. Meeting Registration Page**

Enter your **"First Name"**, **"Last Name"**, and **"Email"** address. Then select the **"Register"** button.

|        | Orange County<br>NEW YORK                                      |                             | f 💟      | Search         | Q           |  |
|--------|----------------------------------------------------------------|-----------------------------|----------|----------------|-------------|--|
| Home / | Category / Emergency Management and Policir                    | ng / Reimaging PS and Colla | boration |                |             |  |
| E      | mergency Management and Policing                               | Collaboratio                |          |                |             |  |
|        | Reimaging PS and Collaboration                                 |                             |          |                |             |  |
| N      | Veeting Time: Wed, Jan 6, 2021 4:15 PM CST<br>.ocation: Online |                             | Home     | Details Agence | da Register |  |
| ļ      | Registration                                                   |                             |          |                |             |  |
|        | Register                                                       |                             |          |                |             |  |
|        | First Name                                                     | Last Name                   |          |                |             |  |
|        | e.g. John                                                      | e.g. Smith                  | 1        |                |             |  |
|        | Email                                                          |                             |          |                |             |  |
|        | e.g. john.smith@example.com                                    |                             |          |                |             |  |
|        |                                                                | Register                    |          |                |             |  |
|        |                                                                |                             |          |                |             |  |
|        | REGI                                                           | STER BUTTON                 |          |                |             |  |

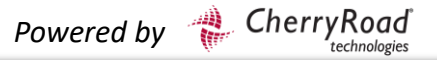

### **C. Meeting Confirmation**

You will receive an email confirmation stating you are registered for the meeting. You can add the meeting to your calendar using the **"Add to Calendar"** link. <u>This is the email that you will use to join the meeting</u>. You can join using a device with online capabilities, such as; computer, iPad, or cellphone. Select the **"Join Meeting"** link located in the center of the page.

You can also join the meeting by calling the phone number provided in the meeting invitation. You may be prompted to enter the access code.

| Fwd: Your Registration for Reimaging PS and Collaboration                                           |         |             |                |
|----------------------------------------------------------------------------------------------------|---------|-------------|----------------|
|                                                                                                    | ← Reply | ≪ Reply All | → Forward      |
|                                                                                                    |         |             | Wed 1/6/2021 3 |
| (1) If there are problems with how this message is displayed, click here to view it in CONFIRMATION |         |             |                |
| You are registered!                                                                                 |         |             |                |
| Reimaging PS and Collaboration                                                                      |         |             |                |
| Orange County Police Reform and Reinvention                                                         |         |             | _              |
| When                                                                                                |         |             |                |
| Wed, 06 Jan 2021 16:15:00 America/Chicago                                                           |         |             |                |
| Add to Calendar ADD TO CALENDAR LINK                                                                |         |             |                |
| Join online in browser                                                                              |         |             |                |
| Join Meeting                                                                                        |         |             |                |
| OR Join by phone                                                                                    |         |             |                |
| United States: +1 (202)-519-4709                                                                    |         |             |                |
| Access Code: 219030808                                                                              |         |             |                |
|                                                                                                    |         |             |                |
| IOIN BY PHONE INFORMATION                                                                           |         |             |                |

# **Getting Started Continued**

## 3. Join your meeting

### A. Waiting Area

Once you have selected the **"Join Meeting"** orange link from your email invitation, you will automatically join the meeting. If the Organizer has not arrived, you will be instructed to wait. During this time, you can view the agenda.

| Orange County<br>NEW YORK                                                                                       |
|----------------------------------------------------------------------------------------------------|
| Agenda 🖹 🔷 VIEW AGENDA                                                                                          |
| Waiting for the meeting to start<br>The meeting will start automatically once an organizer or panelist arrives. |
| Reimaging PS and Collaboration Orange County Police Reform and Reinvention                                      |
|                                                                                                    |

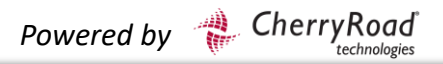

# **Attending a Meeting**

## Joining the Meeting Room

Once the Organizer has arrived, you will automatically join the meeting room. All attendees will enter the room on 'Mute' (no audio). You will be able to hear the meeting panelist when they speak. <u>To ask a question, you will raise your</u> <u>hand and the Organizer will address your question. You may also ask a question</u> <u>in the Chat box.</u> All questions are directed to the meeting Organizer.

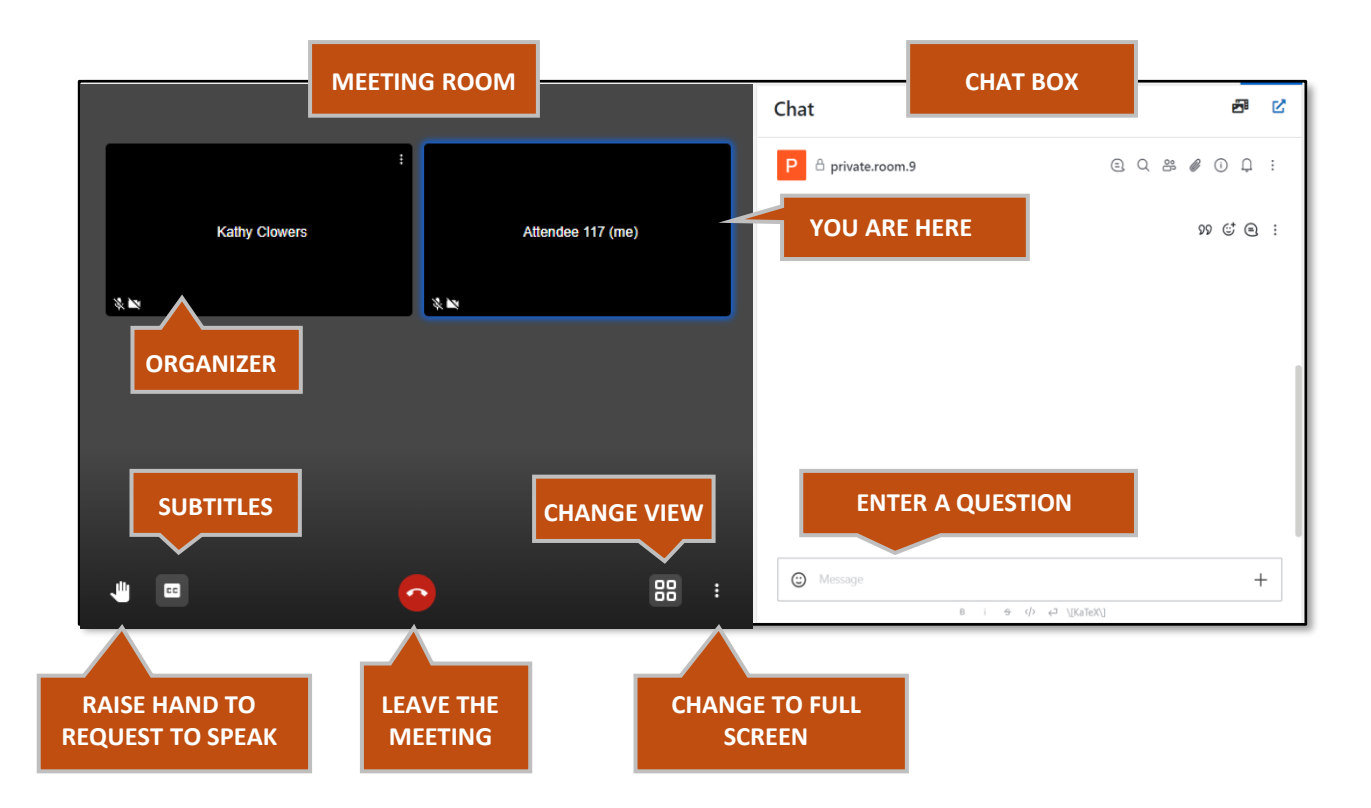

For further definitions, refer to the **"Meeting Room Icon Chart"** on the next page of this guide.

ROLE-ATTENDEE

#### Meeting Room Icon Chart - Toggle between On and Off

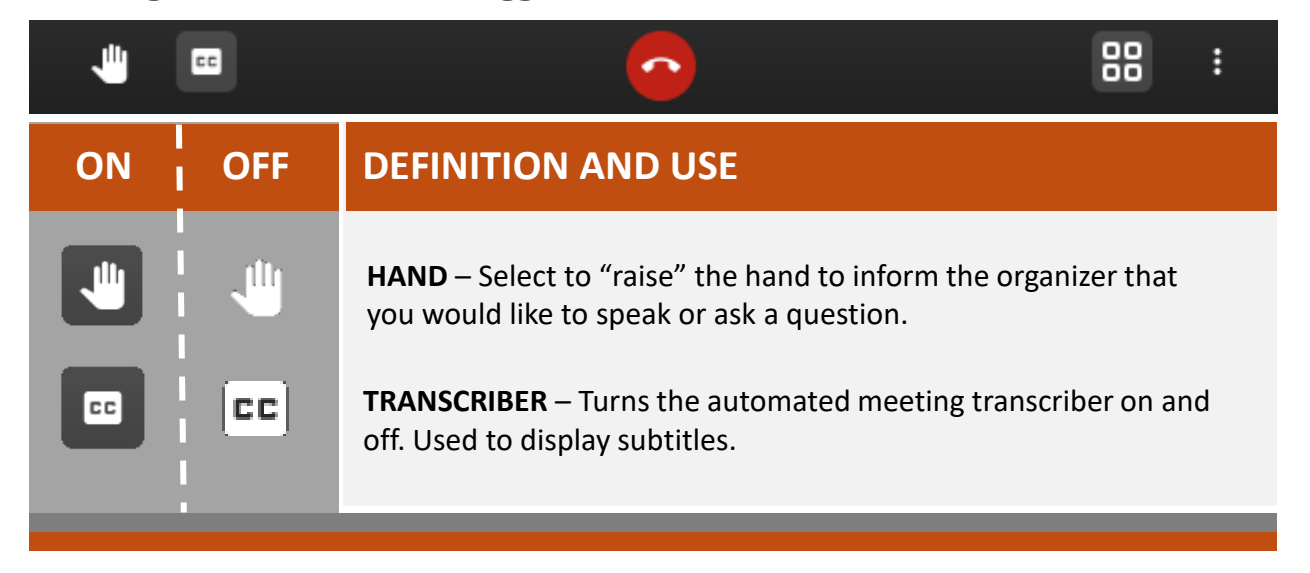

# **Troubleshooting**

## What do I do if I am unable to join the meeting?

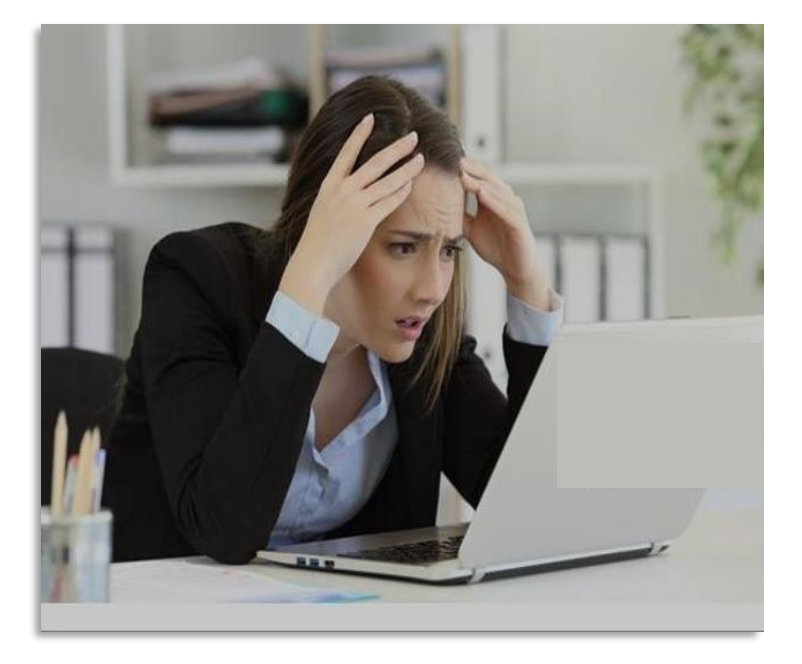

**FIRST** – Make sure your internet connection is working properly.

**SECOND** – Get immediate help by contacting your meeting organizer identified in your invitation email.

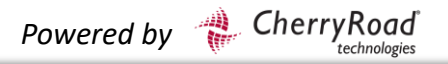

# **Viewing Options**

## **Expand or Collapse the Meeting Area**

"Click and hold" the "Divider Bar" to drag it from the left or the right.

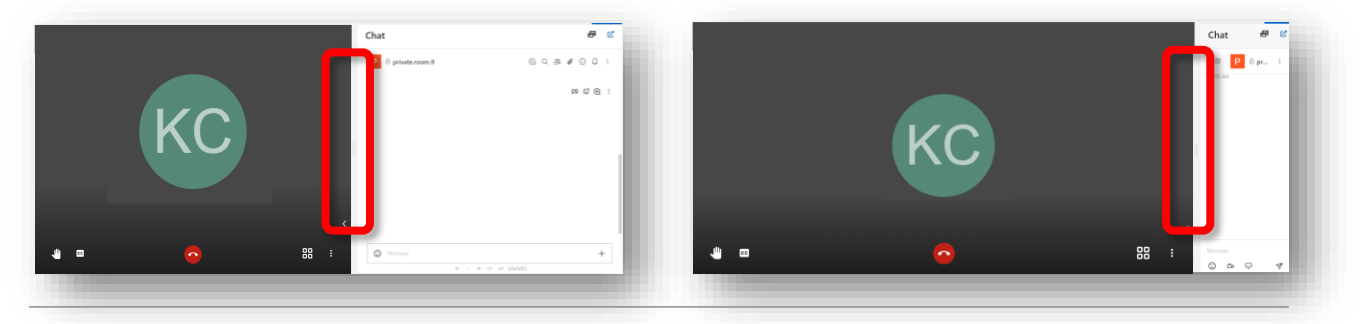

# Change "Panel" View

Use the "Tile View" icon to toggle between participant views.

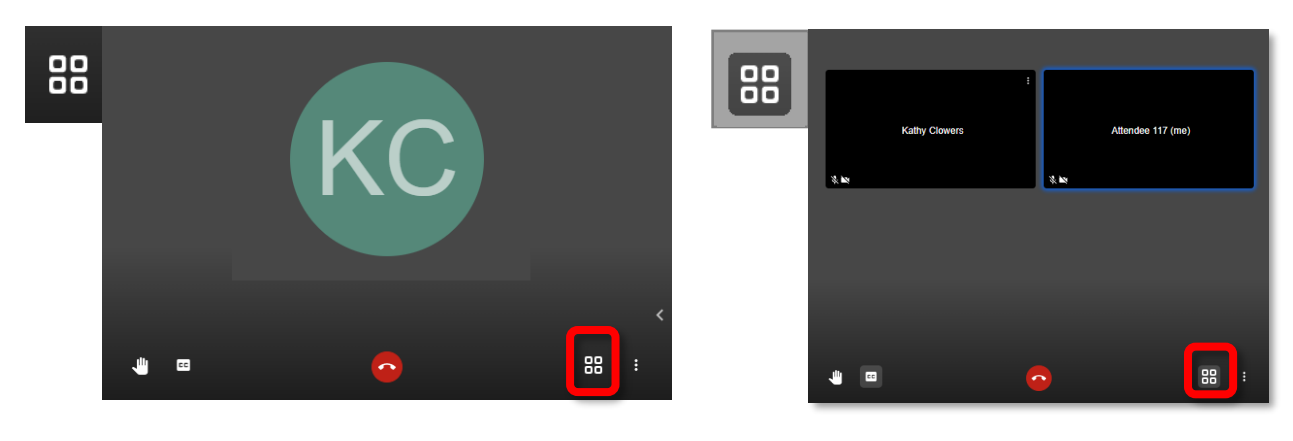

## Expand to "Full Screen"

Select the **"More Options**" icon in the lower right-hand corner, then select the **"View Full Screen"** option.

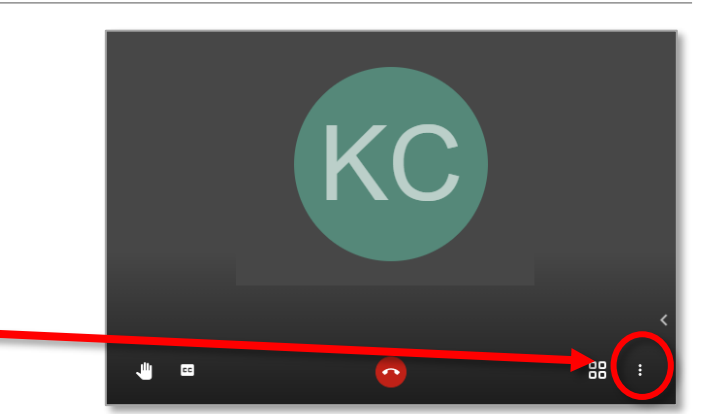

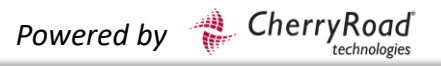

# **Chat Box Tips**

### **Expand or Collapse the Chat Box**

Use the "Chat" icon to toggle between views.

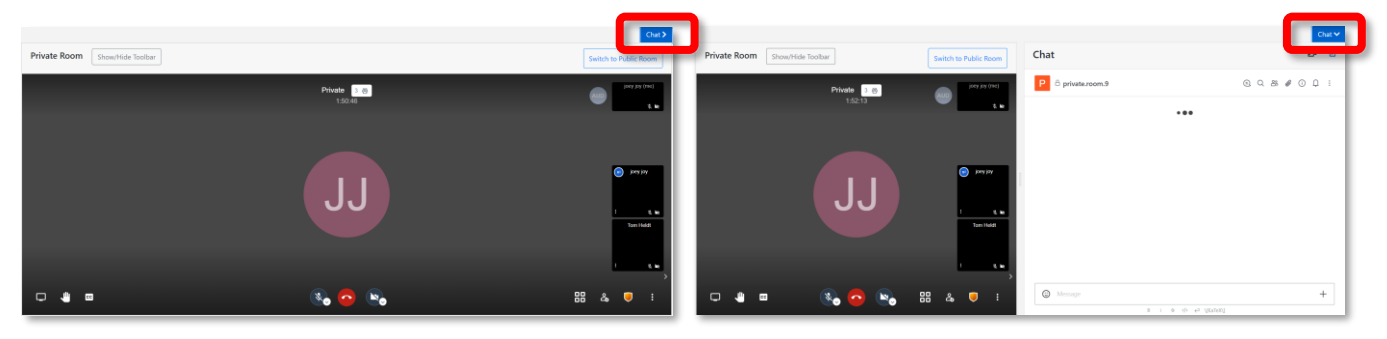

### **Using the Chat Box**

When you use the chat function, your conversation will be between you and the Organizer. Only the Organizer can add comments that appear to the entire meeting group.

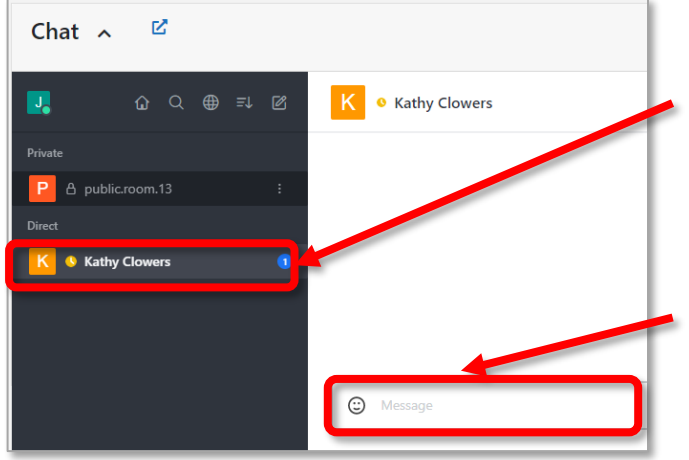

#### How to Chat with the Organizer

- A. Select the "Organizer's Name".
- B. The **Message** field will become available.
- C. Type your comment or question in the "Message" field and press "Enter" or "Return" on your keyboard.

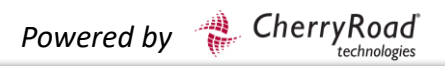

# **Chat Box Tips Continued**

A number will appear next to the Organizer's name indicating a question or response has been submitted.

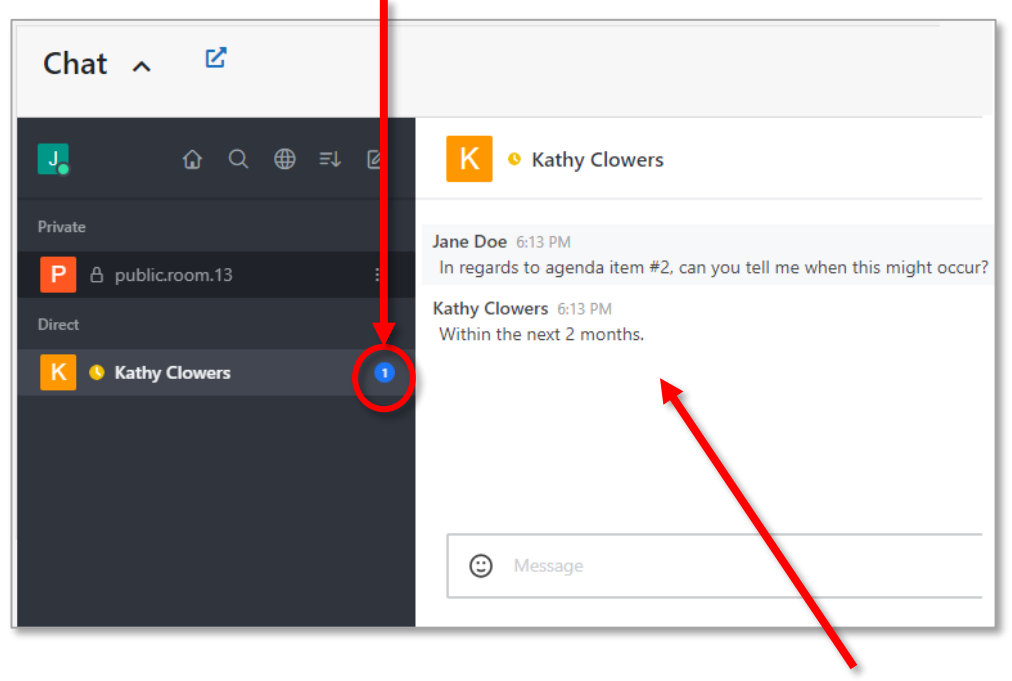

Your question and answer will appear in the Chat box, as illustrated in the image above.

Powered by 🛛 🖀 CherryRoad

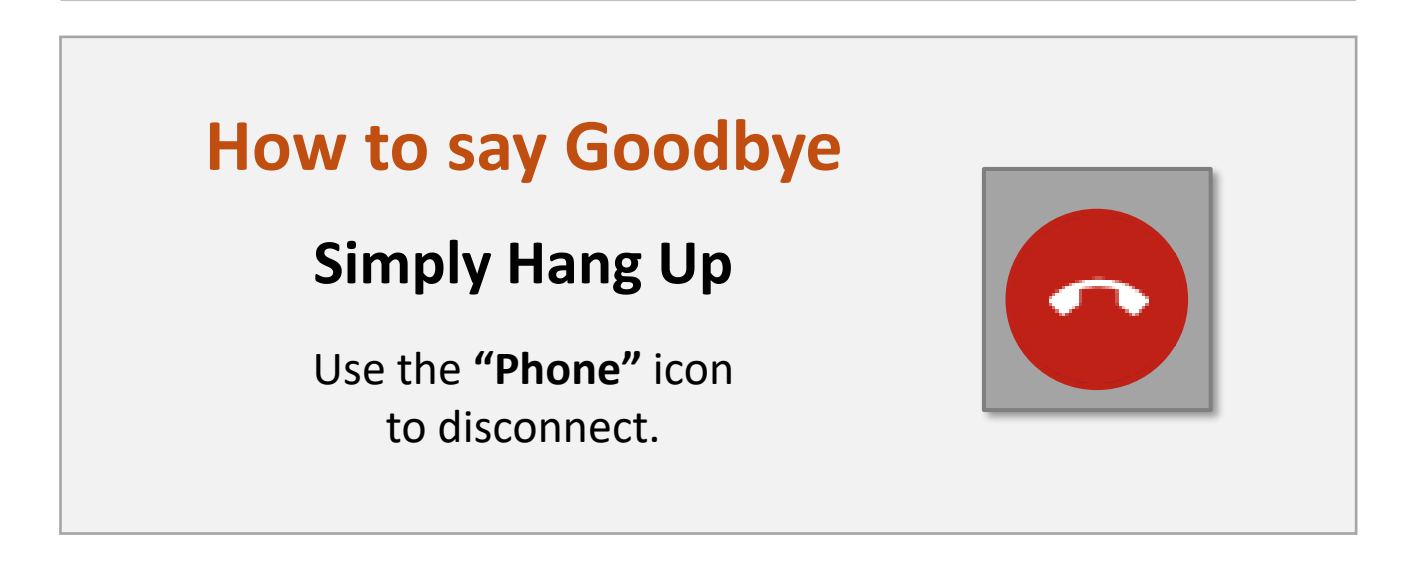